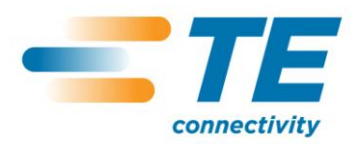

Doc. No: 411-121015 Issue: 1 Date: Jul 2012

# T200 Ident Perforator Depth Setup Instruction

#### 1. Introduction

The purpose of this document is to provide instruction for setting the Perforator depth to give an optimum perforation from the T200 Ident Perforator.

**Note:** All TE Connectivity (TE) T200 Ident Printers are fitted with the T200 Ident Perforator interface cable. Use of the T200 Ident Perforator on non TE products is not approved.

## 2. Perforator – Fitting and Removal

The Perforator installation and removal procedure is detailed in Section 5 of the Operators manual (412-121029) supplied with the T200 Ident printer.

**Note:** The T200 Ident printer MUST be powered down, and any stored charge held within the printer should be allowed to dissipate (approximately 10 seconds) prior to installation or removal of the perforator.

The information contained within this document is the property of TE Connectivity. It is supplied in confidence and the commercial security of the contents must be maintained. It must not be used for any purpose other than that for which it is supplied nor may any information contained in it be disclosed to unauthorised persons. It must not be reproduced in whole or in part without obtaining written permission from TE Connectivity.

Author: I Ridgeway Print date: 23-Jul-12 Issue date: : Jul 2012 Page: 1 of 5

While TE Connectivity has made every reasonable effort to ensure the accuracy of the information in this document, TE does not guarantee that it is error-free, nor does TE make any other representation, warranty or guarantee that the information is accurate, correct, reliable or current. TE reserves the right to make any adjustments to the information contained herein at any time without notice. TE expressly disclaims all implied warranties regarding the information contained herein, including, but not limited to, any implied warranties of merchantability or fitness for a particular purpose. The dimensions in this document are for reference purposes only and are subject to change without notice. Specifications are subject to change without notice. If this document is printed it becomes uncontrolled

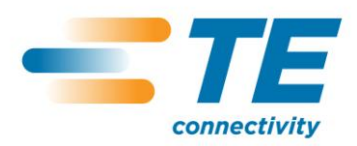

Doc. No: 411-121015 Issue: 1 Date: Jul 2012

T200 Ident Perforator Depth Setup Instruction

## 3. Perforator set up

- **1.** With the power switched off, set up your T200 Ident printer with the Perforator as detailed in the Operator's manual (412-121029, section 5).
- 2. Load the correct Media and ribbon combination as detailed in the Identification Printer Product Ribbon Matrix (411-121005)
- **3.** Switch the power on and wait until the "Ready screen" in Figure 1, is shown on the touch screen display.
- 4. Select the "Offline menu" on the touch screen.

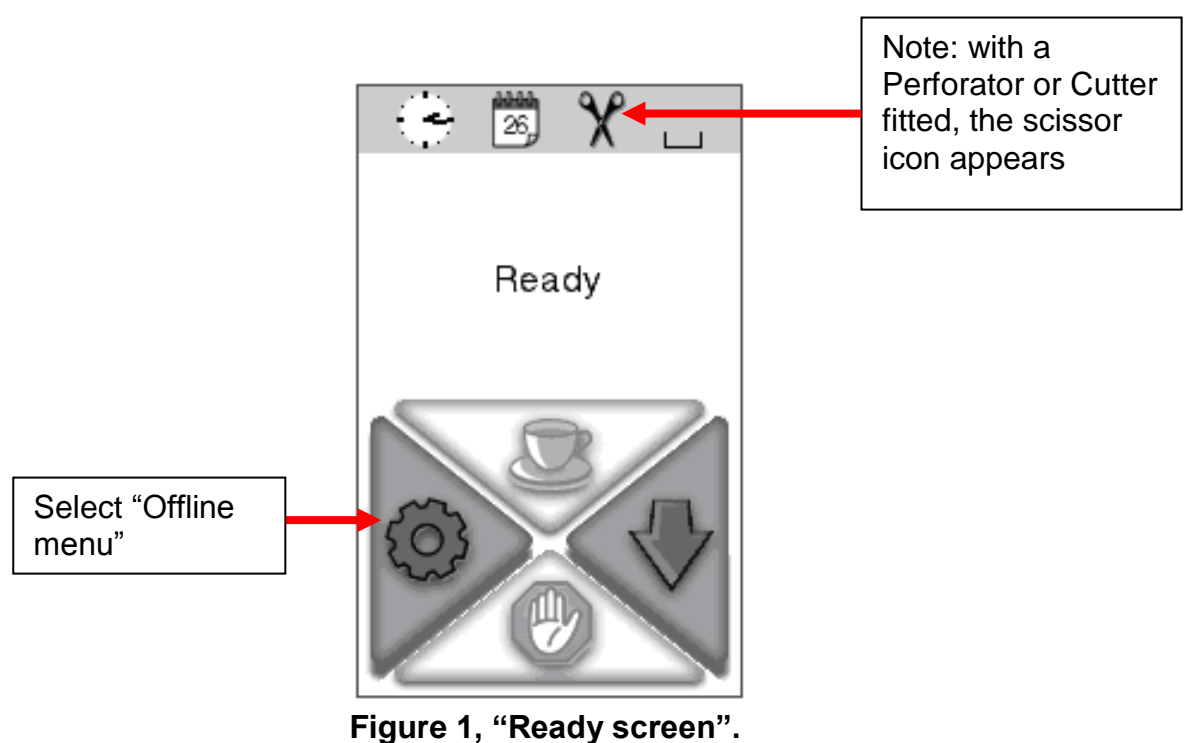

guie i, Ready screen.

Author: I Ridgeway Print date: 23-Jul-12 Issue date: : Jul 2012 Page: 2 of 5

While TE Connectivity has made every reasonable effort to ensure the accuracy of the information in this document, TE does not guarantee that it is error-free, nor does TE make any other representation, warranty or guarantee that the information is accurate, correct, reliable or current. TE reserves the right to make any adjustments to the information contained herein at any time without notice. TE expressly disclaims all implied warranties regarding the information contained herein, including, but not limited to, any implied warranties of merchantability or fitness for a particular purpose. The dimensions in this document are for reference purposes only and are subject to change without notice. Specifications are subject to change without notice.

If this document is printed it becomes uncontrolled

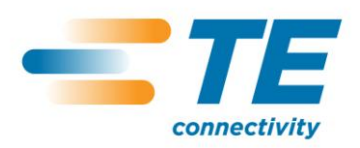

Doc. No: 411-121015 **T200 Ident Perforator Depth Setup** Issue: 1 Date: Jul 2012 Instruction

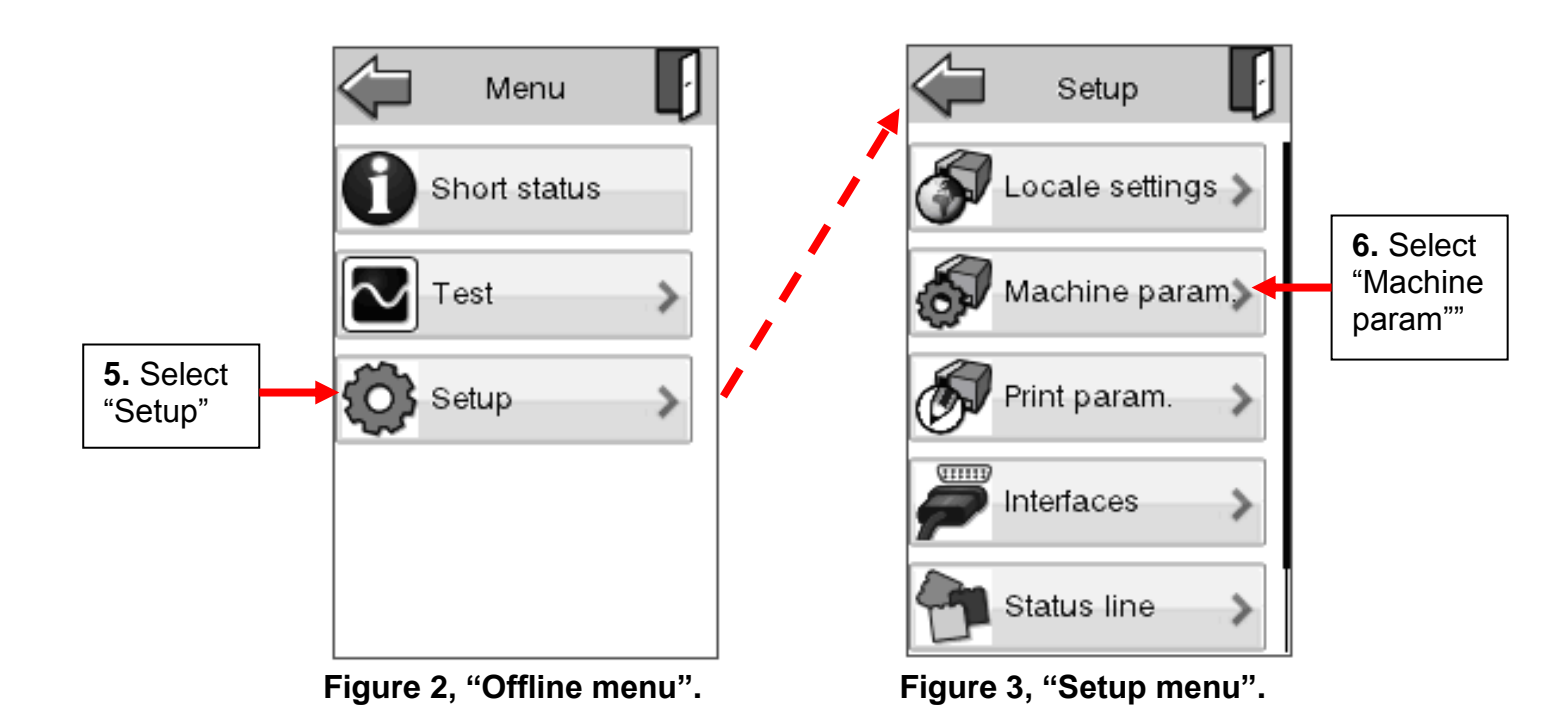

Author: I Ridgeway Print date: 23-Jul-12 Issue date: : Jul 2012 Page: 3 of 5

While TE Connectivity has made every reasonable effort to ensure the accuracy of the information in this document, TE does not guarantee that it is error-free, nor does TE make any other representation, warranty or guarantee that the information is accurate, correct, reliable or current. TE reserves the right to make any adjustments to the information contained herein at any time without notice. TE expressly disclaims all implied warranties regarding the information contained herein, including, but not limited to, any implied warranties of merchantability or fitness for a particular purpose. The dimensions in this document are for reference purposes only and are subject to change without notice. Specifications are subject to change without notice. Consult TE for the latest dimensions and design specifications.

If this document is printed it becomes uncontrolled

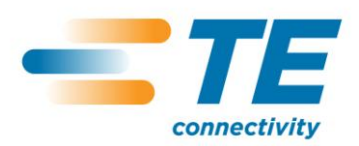

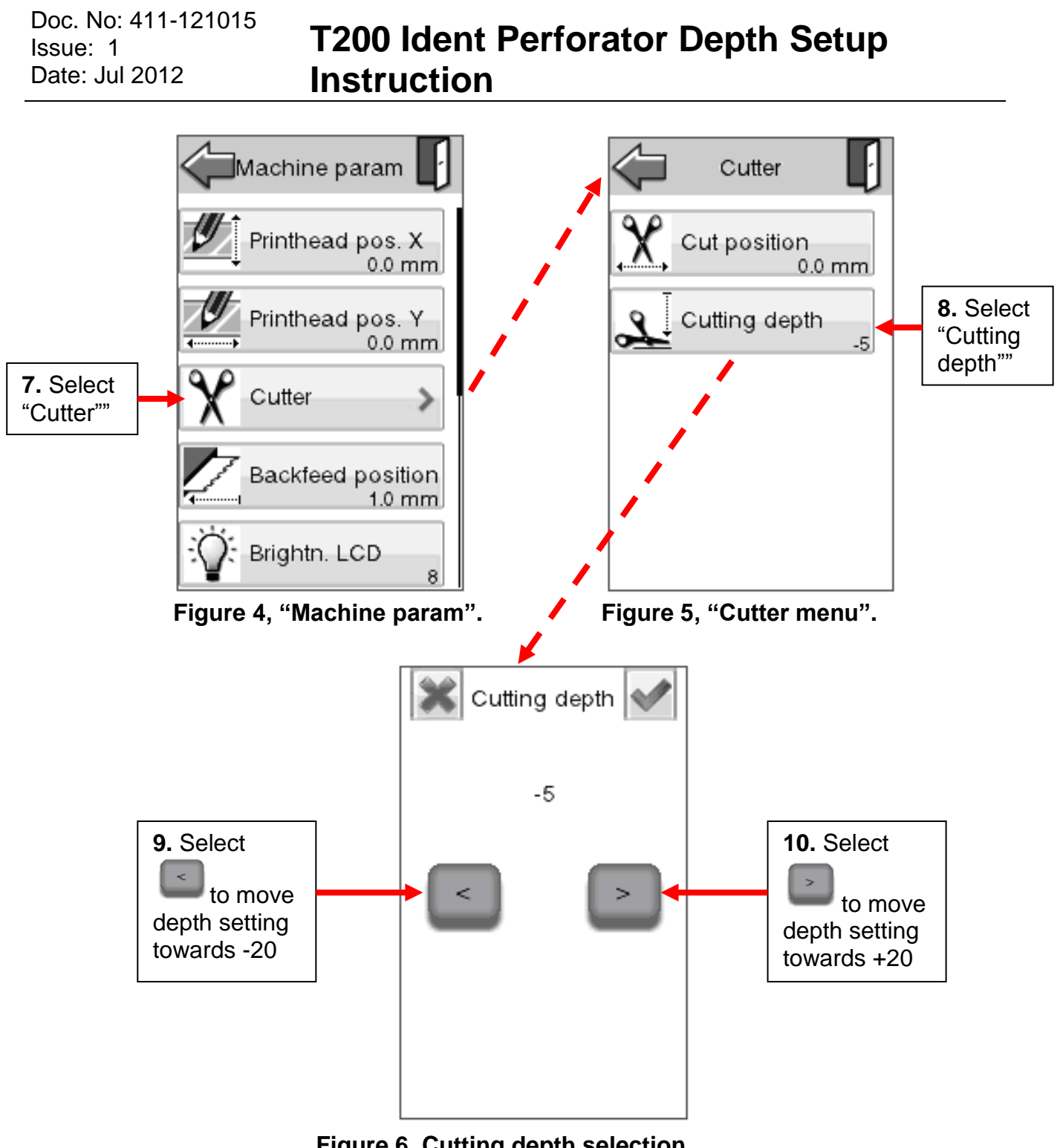

Figure 6, Cutting depth selection.

Author: I Ridgeway Print date: 23-Jul-12 Issue date: : Jul 2012 Page: 4 of 5

While TE Connectivity has made every reasonable effort to ensure the accuracy of the information in this document, TE does not guarantee that it is error-free, nor does TE make any other representation, warranty or guarantee that the information is accurate, correct, reliable or current. TE reserves the right to make any adjustments to the information contained herein at any time without notice. TE expressly disclaims all implied warranties regarding the information contained herein, including, but not limited to, any implied warranties of merchantability or fitness for a particular purpose. The dimensions in this document are for reference purposes only and are subject to change without notice. Specifications are subject to change without notice. Consult TE for the latest dimensions and design specifications.

If this document is printed it becomes uncontrolled

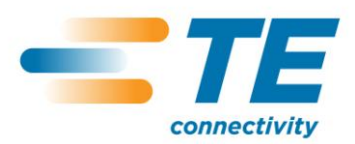

Doc. No: 411-121015 Issue: 1 Date: Jul 2012 T200 Ident Perforator Depth Setup Instruction

**11.** When the correct Perforator depth setting is achieved with guidance from Table 1,

select the tick icon in the top right corner of the "Cutting depth menu" to accept changes.

After accepting the depth setting changes you will be returned to the "Cutter menu"

- **12.** Select the "back icon", **W** which will take you directly to the "Ready screen", shown in Figure 1.
- **13.** When the ready screen shown in Figure 1, is displayed the printer is setup ready to perforate. You may have to return to the Menu shown in Figure 6, to refine the quality of perforation according to size and type of tube.

#### 4. Supported Media types

| Tube Type  | Lower depth setting | Optimum depth setting | Upper depth setting |
|------------|---------------------|-----------------------|---------------------|
| TTMS       | -5                  | +0                    | +20                 |
| TTMS-2X    | +5                  | +0                    | +20                 |
| TTMS-MP    | -10                 | -5                    | +0                  |
| HXCT       | -15                 | -10                   | -10                 |
| D-SCE-FLAT | -10                 | -5                    | -5                  |

| <b>TABLE 1, Optimum</b> | n Perforator | depth | setting |
|-------------------------|--------------|-------|---------|
|-------------------------|--------------|-------|---------|

While TE Connectivity has made every reasonable effort to ensure the accuracy of the information in this document, TE does not guarantee that it is error-free, nor does TE make any other representation, warranty or guarantee that the information is accurate, correct, reliable or current. TE reserves the right to make any adjustments to the information contained herein at any time without notice. TE expressly disclaims all implied warranties regarding the information contained herein, including, but not limited to, any implied warranties of merchantability or fitness for a particular purpose. The dimensions in this document are for reference purposes only and are subject to change without notice. Specifications are subject to change without notice. Consult TE for the latest dimensions and design specifications. If this document is printed it becomes uncontrolled